## ELAWARE. EXCHANGE

Copying Requisitions to New Shopping Carts Revised 2/7/2023

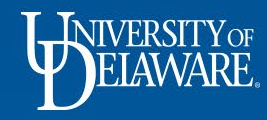

## **Copying Requisitions to New Shopping Carts**

- If you regularly order the same items from the same supplier, you can save time when re-ordering by copying one of your previous requisitions to a new cart.
- Please note that copying requisitions is a feature that may **ONLY** be used for *hosted catalog* orders, *non-catalog* orders, or *UDX forms* (*e.g.*, *NPOPs*, *subawards*).
- Requisitions **MAY NOT** be copied for *punchout catalog* orders, which rely on external information from the supplier's external website for pricing and availability.
- You can make a copy of *any non-punchout* requisition that you have access to view in UD Exchange. This includes withdrawn, returned or rejected requisitions.

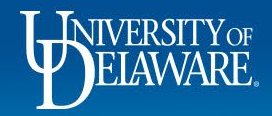

| â   | EXCHANGE TEST SITE                              |              |                                            |                               |                                 |                        | All 👻  | Search (Alt+Q) | ٩     | 3,000.00 USD 📜      | ♡ 🔊 🔺 🕇                             |
|-----|-------------------------------------------------|--------------|--------------------------------------------|-------------------------------|---------------------------------|------------------------|--------|----------------|-------|---------------------|-------------------------------------|
|     | Shop I My Carts and Orders I View My Orders (La | ast 90 Days) |                                            |                               |                                 |                        |        |                |       |                     | -∜D Logout                          |
|     | ■ My Orders                                     |              |                                            |                               |                                 |                        |        |                |       |                     |                                     |
| ĺ   | Quick Filters                                   |              | Submitted Date: All 👻 Quick sear           | ch                            | Q 🛿 Add Filt                    | er 👻 Clear All Filters |        |                |       |                     | ?                                   |
| 0   | Supplier                                        | ~            | Item Type: Hosted Catalog $\star$ $\times$ |                               |                                 |                        |        |                |       |                     |                                     |
| 414 | PHILIP ROSENAU COMPANY INC                      | 0            | 1-5 of 5 Results                           |                               |                                 |                        |        |                |       |                     | 🍄 20 Per Page 👻                     |
| Ξ   | KEEN COMPRESSED GAS COMPANY                     | More         | Requisition Number 🔻                       | Supplier                      | Requisition Name                | Requisition Status     | •      | Prepared For   |       | Submitted Date 🕤    | Total Amount 🔻                      |
| 놂   | Department                                      | ~            | 3270420                                    | PHILIP ROSENAU COMPANY INC 0  | 2021-05-18 test1000requester 01 | Completed              |        | Margot Martin  | 5,    | /18/2021 6:33:34 PM | 315.30 USD                          |
| 39  | PROCUREMENT SERVICES (04750)                    | 6            | 3222536                                    | PHILIP ROSENAU COMPANY INC 🖲  | Dade test order 5               | Completed              |        | Margot Martin  | 3/2   | 26/2021 10:29:46 AM | 308.42 USD                          |
| ul. | Prepared For                                    | ~            | 3197790                                    | PHILIP ROSENAU COMPANY INC    | Rosenau test 3                  | Completed              |        | Margot Martin  | 3,    | /11/2021 2:43:51 PM | 284.51 USD                          |
|     | Martin, Margot                                  | 5            | 3151035                                    | PHILIP ROSENAU COMPANY INC    | Harker Rosenau February         | Pending                |        | Margot Martin  | 1/1   | 3/2021 11:08:14 AM  | 242.01 USD                          |
| ų.  | Prepared By                                     | ~            | 2997250                                    | KEEN COMPRESSED GAS COMPANY 🖲 | Martin Lab Gas July             | Completed              |        | Margot Martin  | ;     | 7/9/2020 7:50:52 AM | 211.20 USD                          |
| ₽.  | Pickering, Kristen                              | 2            |                                            |                               |                                 |                        |        |                |       |                     |                                     |
|     | Gagnon, Shawn                                   |              |                                            |                               |                                 |                        |        |                |       |                     |                                     |
|     | Requester Rachel                                |              |                                            |                               |                                 |                        |        |                |       |                     |                                     |
|     | C Show M                                        | More         |                                            |                               |                                 |                        |        |                |       |                     |                                     |
|     | Current Workflow Step                           | $\sim$       |                                            |                               |                                 |                        |        |                |       |                     |                                     |
|     | COA Approver                                    | 0            | Erom a                                     | ny requisition sec            | arch coroon find                | the requi              | icitio |                | ont t | ~                   |                                     |
|     | Approved By                                     | ~            | FIOH                                       | ing requisition sec           | uichischeen, mu                 | te energi              |        | II you wa      |       | 5                   |                                     |
|     | Pickering, Kristen                              | 3            | copy ar                                    | na click on the <b>requ</b>   | disition number                 | to open i              | ι.     |                |       |                     |                                     |
|     | Pickering, Kristen L                            | 1<br>More    |                                            |                               |                                 |                        |        |                |       |                     |                                     |
| ~   | Commodity Code                                  | ~            |                                            |                               |                                 |                        |        |                |       |                     |                                     |
| 4   |                                                 |              |                                            |                               |                                 |                        |        |                |       |                     |                                     |
|     |                                                 |              |                                            |                               |                                 |                        |        |                |       |                     | Powered by JAGGAER   Privacy Policy |

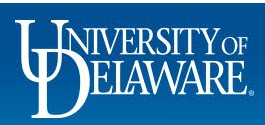

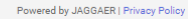

|                                                                                                    |                                                                                   |                |                                                                                                    |            |                                                     |   |                                                                                                    | $\bigcirc$                         |
|----------------------------------------------------------------------------------------------------|-----------------------------------------------------------------------------------|----------------|----------------------------------------------------------------------------------------------------|------------|-----------------------------------------------------|---|----------------------------------------------------------------------------------------------------|------------------------------------|
| Summary Comme                                                                                                    | nts Attachments History                                                           |                |                                                                                                    |            |                                                     |   |                                                                                                    | Copy to New Cart                   |
|                                                                                                    |                                                                                   |                |                                                                                                    |            |                                                     |   |                                                                                                    | Add Comment                        |
| General                                                                                                    |                                                                                   |                | Shipping                                                                                                 |            | Billing                                             | ~ |                                                                                                    | Add Notes to History               |
| Status                                                                                                    | ✓ Completed                                                                       |                | Ship To                                                                                                  |            | Bill To                                             |   | Total (211.20 USD)                                                                                                    | View My Orders (Last 90 D          |
|                                                                                                    | (7/9/2020 10:03 PM)                                                               |                | Values vary by line.                                                                                     |            | Accounts Payable                                    |   | Shipping, Handling, and T<br>each supplier. The values                                                                                                    | Continue Shopping                  |
| Submitted                                                                                                    | 7/9/2020 7:50 AM                                                                  |                | University of Delaware                                                                                   |            | accountspayable@udel.edu<br>222 South Chanel Street |   | budget checking, and wo                                                                                                    |                                    |
| Cart Name                                                                                                    | Martin Lab Gas July                                                               |                | Attn: Margot Martin<br>Room: Front Desk                                                                  |            | Newark, DE 19716                                    |   | Subtotal                                                                                                    | View Carts                         |
| Description                                                                                                    | no value                                                                          |                | 164 SOUTH COLLEGE AVENUE                                                                                 |            | United States                                       |   |                                                                                                    | View Cart return message(          |
| Priority                                                                                                    | Normal                                                                            |                | 164 S COLLEGE AVE                                                                                        |            |                                                     |   | _                                                                                                    | See configuration for this r       |
| lionty                                                                                                    | С                                                                                 | lick the       | e <b>ellipsis</b> to displa                                                                              | ly the act | tions menu.                                         |   |                                                                                                    |                                    |
|                                                                                                    |                                                                                   |                |                                                                                                    |            |                                                     |   |                                                                                                    |                                    |
| Prepared by                                                                                                    | Shawn Gagnon                                                                      |                | • •                                                                                                    | <b>,</b>   |                                                     |   |                                                                                                    |                                    |
| Prepared by<br>Prepared for                                                                                                    | Shawn Gagnon<br>Margot Martin                                                     |                |                                                                                                    | •          |                                                     |   |                                                                                                    | 8                                  |
| Prepared by<br>Prepared for<br>Purchasing Business                                                                                                    | Shawn Gagnon<br>Margot Martin<br>UOD01                                            | elect <b>(</b> | Copy to New Cart                                                                                         |            |                                                     |   |                                                                                                    | 8                                  |
| Prepared by<br>Prepared for<br>Purchasing Business<br>Jnit                                                                                                    | Shawn Gagnon<br>Margot Martin<br>UOD01<br>UNIVERSITY OF DELAWARE                  | elect <b>(</b> | Copy to New Cart                                                                                         |            |                                                     |   | Voucher: 10000227                                                                                                    | 8                                  |
| Prepared by<br>Prepared for<br>Purchasing Business<br>Jnit<br>Payment Term<br>Dverride                                                                                  | Shawn Gagnon<br>Margot Martin<br>UOD01<br>UNIVERSITY OF DELAWARE                  | elect <b>(</b> | Copy to New Cart,<br>Ship Via Best Carrier-Best Way<br>Requested Delivery no value                       |            |                                                     |   | Voucher: 10000227                                                                                                    | 8                                  |
| Prepared by<br>Prepared for<br>Purchasing Business<br>Jnit<br>Payment Term<br>Override                                                                                  | Shawn Gagnon<br>Margot Martin<br>UOD01<br>UNIVERSITY OF DELAWARE                  | elect <b>(</b> | Copy to New Cart,<br>Ship Via Best Carner-Best Way<br>Requested Delivery<br>Date no value                |            |                                                     |   | Voucher: 10000227<br>What's next?                                                                                                    | 8                                  |
| Prepared by<br>Prepared for<br>Purchasing Business<br>Jnit<br>Payment Term<br>Override<br>Builder Process<br>Instance                                                   | Shawn Gagnon<br>Margot Martin<br>UODD1<br>UNIVERSITY OF DELAWARE<br>X<br>no value | elect <b>(</b> | Copy to New Cart.<br>Ship Via Best Carrier-Best Way<br>Requested Delivery<br>Date no value               |            |                                                     |   | Voucher: 10000227<br>What's next?<br>Workflow                                                                                                    | 8<br>9<br>1                        |
| Prepared by<br>Prepared for<br>Purchasing Business<br>Jnit<br>Payment Term<br>Override<br>aBuilder Process<br>Instance<br>Multi-                                        | Shawn Gagnon<br>Margot Martin<br>UOD01<br>UNIVERSITY OF DELAWARE                  | elect <b>(</b> | Copy to New Cart,<br>Ship Via Best Carrier-Best Way<br>Requested Delivery<br>Date no value               |            |                                                     |   | Voucher: 10000227<br>What's next?<br>Workflow<br>Show skipped s                                                                                                 | steps                              |
| Prepared by<br>Prepared for<br>Purchasing Business<br>Jnit<br>Payment Term<br>Override<br>aBuilder Process<br>Instance<br>Multi-<br>nvoice/Payment                      | Shawn Gagnon<br>Margot Martin<br>UODO1<br>UNIVERSITY OF DELAWARE<br>X<br>no value | elect <b>(</b> | Copy to New Cart<br>Ship Via Best Carrier-Best Way<br>Requested Delivery<br>Date no value                |            |                                                     |   | Voucher: 10000227<br>What's next?<br>Workflow<br>Show skipped s                                                                                                 | 8<br>9<br>Steps                    |
| Prepared by<br>Prepared for<br>Purchasing Business<br>Juit<br>Payment Term<br>Dverride<br>Builder Process<br>Instance<br>Multi-<br>nvoice/Payment                       | Shawn Gagnon<br>Margot Martin<br>UODO1<br>UNIVERSITY OF DELAWARE<br>X<br>no value | elect <b>(</b> | Copy to New Cart<br>Ship Via Best Carrier-Best Way<br>Requested Delivery<br>Date no value                |            |                                                     |   | Voucher: 10000227<br>What's next?<br>Workflow<br>Show skipped s                                                                                                 | 8<br>9<br>steps                    |
| Prepared by<br>Prepared for<br>Purchasing Business<br>Init<br>Payment Term<br>Dverride<br>Builder Process<br>Instance<br>Aulti-<br>Invoice/Payment<br>Buyer Information | Shawn Gagnon<br>Margot Martin<br>UOD01<br>UNIVERSITY OF DELAWARE<br>X<br>no value | elect <b>(</b> | Copy to New Cart.<br>Ship Via Best Carrier-Best Way<br>Requested Delivery<br>Date no value               |            |                                                     | v | Voucher: 10000227<br>What's next?<br>Workflow<br>Show skipped s<br>Submitted<br>7/9/20207/50 AM<br>Shawn Gagnon<br>On behalf of: Marg                           | 8<br>9<br>steps<br>1<br>pot Martin |
| Prepared by Prepared for Purchasing Business Jnit Payment Term Override Builder Process Instance Multi- Invoice/Payment Buyer Information Buyer Information             | Shawn Gagnon<br>Margot Martin<br>UOD01<br>UNIVERSITY OF DELAWARE<br>X<br>no value | elect <b>(</b> | Copy to New Cart<br>Ship Via Best Carrier-Best Way<br>Requested Delivery<br>Date no value                | -          |                                                     | ¥ | Voucher: 10000227<br>What's next?<br>Workflow<br>Show skipped s<br>Submitted<br>7/9/2020 7:50 AM<br>Shawn Gagnon<br>On behalf of: Marg                          | steps                              |
| Prepared by Prepared for Prurchasing Business Init Payment Term Iverride Builder Process Istance fulti- Ivoice/Payment Uyer Information Suyer Information Suyer Name    | Shawn Gagnon<br>Margot Martin<br>UOD01<br>UNIVERSITY OF DELAWARE<br>X<br>no value | elect <b>(</b> | Copy to New Cart<br>Ship Via Best Carrier-Best Way<br>Requested Delivery<br>Date no value<br>Buyer Email |            | Buyer Phone                                         | v | Voucher: 10000227<br>What's next?<br>Workflow<br>Show skipped s<br>Submitted<br>7/9/2020 7:50 AM<br>Shawn Gagnon<br>On behalf of: Marg<br>Start - Parallel Step | steps<br>t<br>pot Martin<br>ps     |

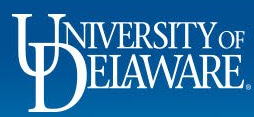

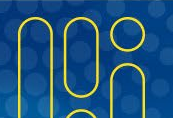

| Simple Advanced                                                      |                                  |           |         |              |     | Details                                                                                                    |
|----------------------------------------------------------------------|----------------------------------|-----------|---------|--------------|-----|----------------------------------------------------------------------------------------------------|
| earch for products, suppliers,                                       | forms, part number, etc.         |           |         |              | ٩   | For                                                                                                    |
| Cart Name                                                            | My Cart's Name                   |           | Name yo | ur new cart. |     | Margot Martin Total (211.20 USD)                                                                                                    |
| Description                                                          |                                  |           |         |              | _   | Shipping, Handling, and Tax charges are calculated and chan<br>each supplier. The values shown here are for estimation pur<br>budget checking, and workflow approvals. |
| Multi-Invoice/Payment                                                |                                  |           |         |              |     | Subtotal * 21                                                                                                    |
| After-The-Fact Purchase                                              |                                  |           |         |              |     |                                                                                                    |
| Vaiver of Bid                                                        |                                  |           |         |              |     |                                                                                                    |
|                                                                      |                                  |           |         |              |     |                                                                                                    |
| 3 Items                                                              |                                  |           |         |              |     |                                                                                                    |
| 3 Items<br>KEEN COMPRESSED GA                                        | S COMPANY · 3 Items · 211.20 USI | )         |         |              | … 🗆 |                                                                                                    |
| 3 Items KEEN COMPRESSED GA SUPPLIER DETAILS Contract nc              | S COMPANY · 3 Items · 211.20 USI | PO Number |         |              | 🗆   |                                                                                                    |
| 3 Items KEEN COMPRESSED GA SUPPLIER DETAILS Contract nc Quote number | S COMPANY • 3 Items • 211.20 USI | PO Number |         |              | 🗆   |                                                                                                    |

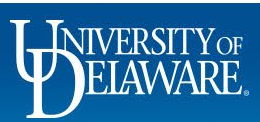

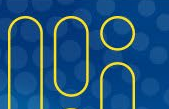

| 3 Items                                                                                                    | Scroll do                                 | wn to the   | line level to ma                                                                        | ake any ne                                                  | cessary edits             | s in ava       | ailable                                       |                      |                                       |
|----------------------------------------------------------------------------------------------------|-------------------------------------------|-------------|-----------------------------------------------------------------------------------------|-------------------------------------------------------------|---------------------------|----------------|-----------------------------------------------|----------------------|---------------------------------------|
| SUPPLIER DETAILS     Contract no valu     Quote number                                                                                                    | • Select P                                | roceed to   | Checkout to                                                                             | complete y                                                  | our new requ              | uisition       |                                               | Tax charges are calc | ulated and charge<br>estimation purpo |
| Item                                                                                                    |                                           | Catalog No. | Size/Packaging                                                                          | Unit Price                                                  | Quantity Ext. Price       |                | budget checking, and<br>Subtotal *<br>Total * | workflow approvals.  | 211                                   |
| <ul> <li>HELIUM 200 U (1)</li> <li>ITEM DETAILS </li> <li>Manufacturer Name Kee</li> <li>Manufacturer Part HEL</li> <li>Number</li> <li>UNSPSC 12-1</li> </ul> | en Compressed Gas Co<br>L HE2<br>14-19-00 | Contract:   | CYL<br>Select price or contract<br>12000000<br>Chemicals, Bio Chemicals & Gas Materials | Internal<br>Note/Business<br>Justification<br>External Note | 1 CYL 140.00              | expand   clear |                                               |                      |                                       |
| more info                                                                                                    |                                           |             |                                                                                         | PO Type Override                                            | 1000 characters remaining | expand I clear |                                               |                      |                                       |
| 2 ACETYLENE #3 U (3)                                                                                                    |                                           | ACE AC3     | CYL                                                                                     | 57.20                                                       | 1 CYL 57.20               | 🗌              |                                               |                      |                                       |
|                                                                                                    |                                           |             |                                                                                         |                                                             |                           |                |                                               |                      |                                       |

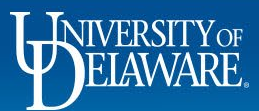

|                                                                                                    | ition                   |                         |                                             |                             |                                                           |                                                           |                                                |                                                 |                                   |                              | ø v                                            |                                                     | Draft                                                 |                  |
|----------------------------------------------------------------------------------------------------|-------------------------|-------------------------|---------------------------------------------|-----------------------------|-----------------------------------------------------------|-----------------------------------------------------------|------------------------------------------------|-------------------------------------------------|-----------------------------------|------------------------------|------------------------------------------------|-----------------------------------------------------|-------------------------------------------------------|------------------|
| Buyer Information                                                                                                    | on                      |                         |                                             |                             |                                                           |                                                           |                                                |                                                 |                                   |                              |                                                | Be aware of thes                                    | e issues.                                             |                  |
| Buyer Name                                                                                                    |                         |                         |                                             | Buyer Email                 |                                                           |                                                           |                                                | Buyer Phone                                     |                                   |                              |                                                | Total (211 20 USD)                                  | and proceed.                                          |                  |
| no value                                                                                                    |                         |                         |                                             | no value                    |                                                           |                                                           |                                                | no value                                        |                                   |                              |                                                | Shipping, Handling,                                 | and Tax charges are c                                 | alculated and ch |
| Accounting C                                                                                                    | odes                    |                         |                                             |                             |                                                           |                                                           |                                                |                                                 |                                   |                              | <b>(*</b> ) <b>*</b>                           | each supplier. The vibudget checking, an            | alues shown here are<br>d workflow approvals          | for estimation p |
| Work Order<br>Number                                                                                                    | SpeedType               | Purpose                 | Fund                                        | Dept                        | Program                                                   | Source                                                    | Project ID                                     | Project Type 1                                  | User Ref                          | Cost Share<br>Project        | Project Type 2                                 | Subtotal                                            |                                                       |                  |
| N/A                                                                                                    | PURC110000              | PURC110000              | OPBAS                                       | 04750                       |                                                           | no value                                                  | no value                                       | no value                                        | no value                          | no value                     | no value                                       |                                                     |                                                       |                  |
| Internal Notes                                                                                                    | PROCUREMENT<br>SERVICES |                         | When <u>c</u>                               | omplet                      | ting the                                                  | e deta                                                    | ils of y                                       | our nev                                         | v draft                           | requis                       | ition, <b>alw</b> a                            | What's next for my                                  | order?<br>COA Approver                                | ſ                |
| Internal Notes<br>Internal Note/Bu<br>Justification                                                                                                    | PROCUREMENT<br>SERVICES | PROCUREMENT<br>SERVICES | When co<br>sure to u<br>ame or              | omplet<br>update<br>ne fron | ting the<br>your F<br>n the co                            | e deta<br><sup>D</sup> urpos<br>opied                     | ils of y<br>se Coo<br>requis                   | our new<br>de entry<br>sition.                  | v draft<br>, ever                 | requis<br>ı if you           | ition, <b>alw</b> a<br>are using               | What's next for my<br><b>ays</b> be<br>the          | order?<br>COA Approver<br>Walueff, George<br>ed steps | r<br>9           |
| Internal Notes<br>Internal Note/Bu<br>Justification<br>Internal Attachm<br>Sourcing<br>Sourcing Status<br>Sourcing Event 1                                | PROCUREMENT<br>SERVICES |                         | When co<br>sure to u<br>same or<br>Click on | omplet<br>update<br>ne fron | allowable<br>e your F<br>n the co<br>encil io             | e deta<br><sup>D</sup> urpos<br>opied<br><b>con</b> in    | ils of y<br>se Coo<br>requis<br>n the <b>A</b> | our new<br>de entry<br>sition.<br><b>ccount</b> | v draft<br>, even<br><b>ing C</b> | requis<br>i if you<br>odes s | ition, <b>alw</b> a<br>are using<br>section to | what's next for my<br><b>ays</b> be<br>the<br>edit. | order?<br>COA Approver<br>Walueff, George<br>ed steps | f<br>0           |
| Internal Notes<br>Internal Note/Bu<br>Justification<br>Internal Attachm<br>Sourcing<br>Sourcing Status<br>Sourcing Event <sup>1</sup><br>Sourcing Est. Av | PROCUREMENT<br>SERVICES | PROCUREMENT<br>SERVICES | When co<br>sure to u<br>same or<br>Click on | omplet<br>update<br>ne fron | Allowable<br>ting the<br>your F<br>n the co<br>encil id   | e deta<br><sup>&gt;</sup> urpos<br>opied<br><b>con</b> in | ils of y<br>se Coo<br>requis<br>n the <b>A</b> | our new<br>de entry<br>sition.<br><b>ccount</b> | v draft<br>, even<br>ing C        | requis<br>if you<br>odes s   | ition, <b>alw</b> a<br>are using<br>section to | what's next for my<br>ays be<br>the<br>edit.        | order?<br>COA Approver<br>Walueff, George<br>ed steps | r<br>9           |
| Internal Notes<br>Internal Note/Bu<br>Justification<br>Internal Attachm<br>Sourcing Status<br>Sourcing Event 1<br>Sourcing Est. Av<br>Sourcing Est. Av    | PROCUREMENT<br>SERVICES | PROCUREMENT<br>SERVICES | When co<br>sure to u<br>same or<br>Click on | omplet<br>update<br>ne fron | attowable<br>ting the<br>e your F<br>n the co<br>encil io | e deta<br><sup>D</sup> urpos<br>opied<br><b>con</b> in    | ils of y<br>se Coo<br>requis<br>n the <b>A</b> | our new<br>de entry<br>sition.<br><b>ccount</b> | v draft<br>; even<br>ing C        | requis<br>i if you<br>odes s | ition, <b>alw</b> a<br>are using<br>section to | What's next for my<br>ays be<br>the<br>edit.        | order?<br>COA Approver<br>Walueff, George<br>ed steps | С<br>Г           |

|   |   | JIV | ER. |   |
|---|---|-----|-----|---|
| U | ノ | F   | AV  | / |
|   |   |     |     |   |

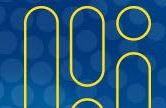

| BETRATE E           | EXCHANGE                                                                                                    | TEST SITE                                                                                                    |                            |                                        |                                | All 🕶 Sea                        | rch (Alt+Q) | 211.20 USD 📜 🛇 | · 📭 🔺  |  |  |
|---------------------|----------------------------------------------------------------------------------------------------|----------------------------------------------------------------------------------------------------|----------------------------|----------------------------------------|--------------------------------|----------------------------------|-------------|----------------|--------|--|--|
| Edit Acco           | ounting C                                                                                                    | Codes                                                                                                    |                            |                                        |                                |                                  |             |                | ×      |  |  |
| Accounting Codes    |                                                                                                    |                                                                                                    |                            |                                        |                                |                                  |             |                |        |  |  |
| Work Orde           | er Number                                                                                                    | SpeedType * =                                                                                                    | Purpose                    | Fund                                   | Dept                           | Program                          | Source      | Project ID     |        |  |  |
| N/A                 |                                                                                                    | ۲ PURC110000 ۲                                                                                                    | PURC110000 - PROCUREM      | ENT SERVICES   OPBAS - OPERATING BASIC | 04750 - PROCUREMENT SERVICES 🗸 | ADALL - ADMINISTRATIVE ALLOWABLE | ✓ No Value  | No Value       |        |  |  |
|                     |                                                                                                    |                                                                                                    |                            |                                        |                                |                                  |             | +              | ~ •    |  |  |
|                     |                                                                                                    |                                                                                                    |                            |                                        |                                |                                  |             |                |        |  |  |
| 🖈 Require           | ed fields                                                                                                    |                                                                                                    |                            |                                        |                                |                                  |             | Save           | Close  |  |  |
|                     | •                                                                                                    | In the Edit Acc                                                                                                    | counting Cod               | es pop-up, enter the                   | e Purpose Code                 | e you want to us                 | e.          |                | 211.20 |  |  |
|                     | •                                                                                                    | If you are usin<br>Code and re-e                                                                                                    | ng the same o<br>enter it. | code as the copied r                   | equisition, you                | will need to dele                | te the Pur  | pose           | ×      |  |  |
| 17<br><b>5</b><br>5 | •                                                                                                    | <ul> <li>By updating the Purpose Code, even if you are simply deleting and re-entering the same code, you are ensuring that any change or updates made to the related SpeedType will be current.</li> </ul> |                            |                                        |                                |                                  |             |                |        |  |  |
| s<br>s              | <ul> <li>If the Purpose Code is not "refreshed" in this way and changes have been made to the related<br/>SpeedType in PeopleSoft, the requisition will fail PR validation when submitted, and will be<br/>returned to you by the system.</li> </ul> |                                                                                                    |                            |                                        |                                |                                  |             |                |        |  |  |
|                     |                                                                                                    |                                                                                                    |                            |                                        |                                |                                  |             |                |        |  |  |

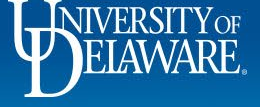

1

Ĺ

Q

白水

39

**С** Ф Ш

Q

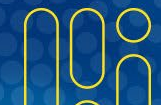

## **Questions:**

procurement@udel.edu

## **Resources:**

- Procurement Services Website
- Enhanced Order Search
- Adding Financial Information to Requisitions

8

<u>Auto-Return Troubleshooting Tips</u>

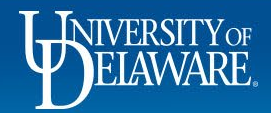